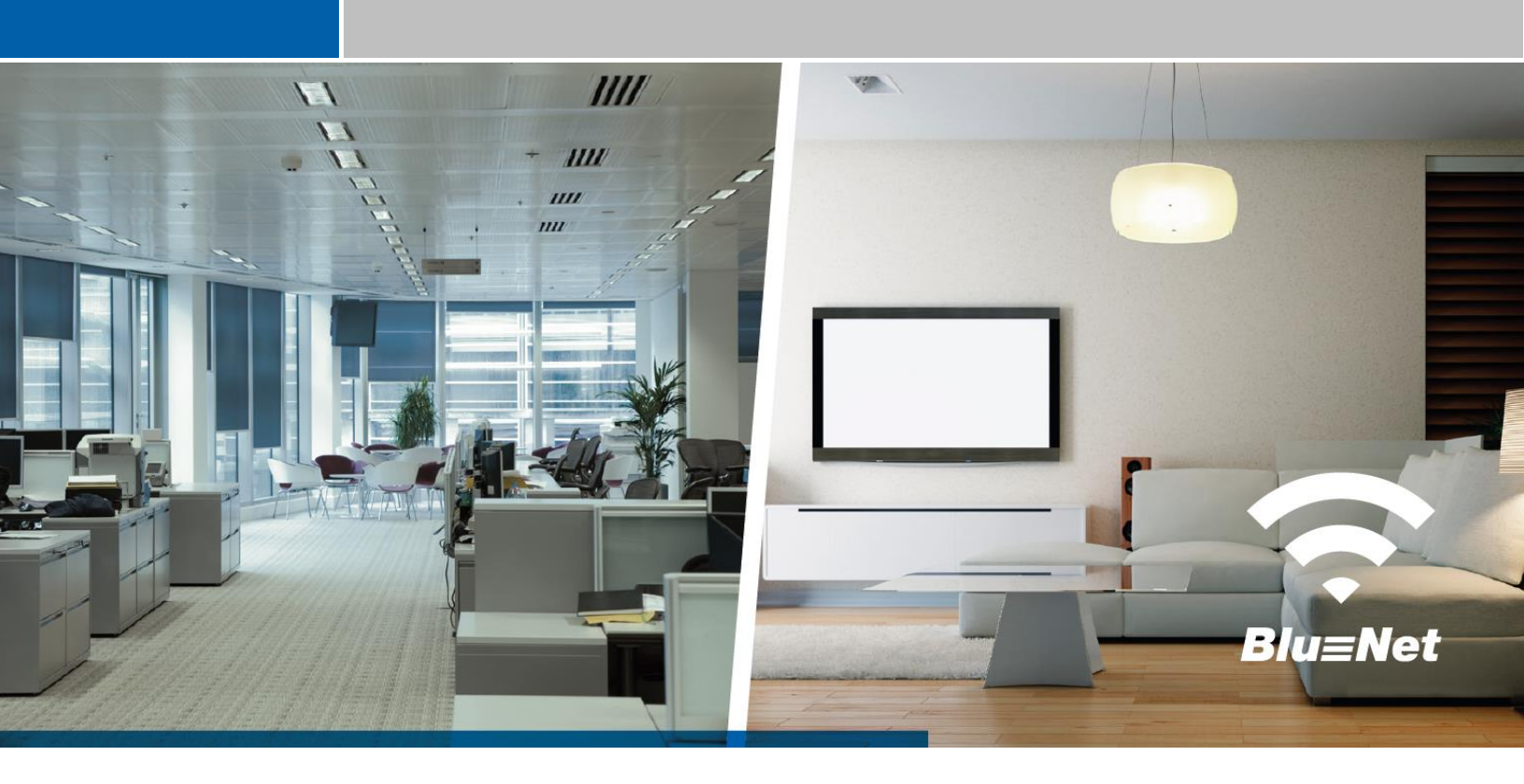

# **KURZANLEITUNG** BlueNet WiFi | BlueNet BN1000

It's electric.

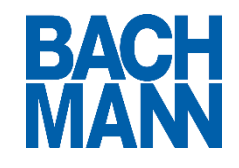

Revision 1 | Deutsch 12/2014

Dokumentation © 2014 Bachmann GmbH & Co. KG, Germany

Alle Rechte vorbehalten. Ohne schriftliche Zustimmung der Fa. Bachmann GmbH & Co. KG darf dieses Dokument nicht und auch nicht auszugsweise in irgendeiner Form reproduziert oder verarbeitet werden. Es ist möglich, dass dieses Dokument drucktechnische Mängel oder Druckfehler aufweisen kann. Dieses Dokument wird regelmäßig überprüft und ggf. korrigiert, resultierende Änderungen fließen dann in die folgende Version ein. Für Fehler technischer oder drucktechnischer Art und ihre Folgen übernehmen wir keine Haftung. Alle Warenzeichen und Schutzrechte werden anerkannt. Gedruckt und entworfen in Deutschland. Alle Angaben ohne Gewähr, Änderungen im Sinne des technischen Fortschritts können ohne Vorankündigung vorgenommen werden. Es gelten zu jedem Zeitpunkt die aktuellen allgemeinen Geschäftsbedingungen der Fa. Bachmann GmbH & Co. KG.

### INHALTSVERZEICHNIS

| 1 | SICH             | SICHERHEIT   HINWEISE   ENTSORGUNG |  |  |
|---|------------------|------------------------------------|--|--|
|   | 1.1              | Bedienungsanleitung                |  |  |
|   | 1.2              | Gefahren3                          |  |  |
|   | 1.3              | Hinweise4                          |  |  |
|   | 1.4              | Bestimmungsgemäße Verwendung5      |  |  |
|   | 1.5              | Entsorgung und Reinigung           |  |  |
| 2 | BED              | IENUNGSANLEITUNG                   |  |  |
|   | 2.1              | Funktionsbilder                    |  |  |
|   | 2.2              | Inbetriebnahme                     |  |  |
|   | 2.2.3            | 1 DHCP im Router aktiviert8        |  |  |
|   | 2.2.2            | 2 DHCP im Router deaktiviert9      |  |  |
| 3 | TECH             | INISCHE DATEN                      |  |  |
| 4 | SYST             | TEMVORAUSSETZUNGEN11               |  |  |
| 5 | SMARTPHONE APP11 |                                    |  |  |
|   | 5.1              | Voraussetzungen11                  |  |  |
|   | 5.2              | Funktionen und Bedienung11         |  |  |
| 6 | BLU              | ENET WIFI CONFIG-TOOL12            |  |  |
| 7 | CE K             | ONFORMITÄTSERKLÄRUNG13             |  |  |

### 1 SICHERHEIT | HINWEISE | ENTSORGUNG

| 0 | INFORMATION      | Hier wird auf wichtige Informationen hingewiesen.       |
|---|------------------|---------------------------------------------------------|
|   | VORSICHT         | Hierdurch wird auf Gefahren hingewiesen.                |
| A | GEFAHR!          | Hinweise auf allgemeine und lebensgefährliche Gefahren. |
|   | WEEE / RECYCLING | Hinweise zur Entsorgung des Produkts und Batterien.     |

### 1.1 Bedienungsanleitung

Vor Inbetriebnahme und erstem Gebrauch dieses Produkts ist die Kurzanleitung aufmerksam und sorgfältig zu lesen. Selbige ist dauerhaft aufzubewahren und bei Weitergabe des Produkts an den Empfänger ebenfalls weiter zu reichen. Eine ausführliche Bedienungsanleitung finden Sie online unter: http://www.bachmann.com/de/downloads/bluenet/bedienungsanleitung/

### 1.2 Gefahren

#### Vorsicht! Lebensgefahr durch Stromschlag!

Bei Arbeiten an elektrischen Anlagen müssen die fünf Sicherheitsregeln beachtet werden:

- **Spannung freischalten** Trennen Sie Komponenten der Anlage, an welchen gearbeitet wird, allpolig vom Netz bzw. von spannungsführenden Teilen.
- Gegen Wiedereinschalten sichern Verhindern Sie zuverlässig das irrtümliche Wiedereinschalten eine Anlage, an der gerade gearbeitet wird. Kleben Sie abgeschaltete Leitungsschutzschalter oder FI-RCD-Leitungsschutzschalter mit Klebeband ab oder sichern Sie selbige mit einem Schloss. Entfernen Sie Schraubsicherungen aus ihren Schraubkappen und schrauben Sie die Schraubkappen ohne Inhalt wieder in ihren Träger. Kleben Sie auch diese ab. Kennzeichnen Sie grundsätzlich mit einem Verbotsschild vor Wiedereinschalten.
- **Spannungsfreiheit feststellen** Die vor Ort tätige Elektrofachkraft muss durch geeignete Mess- und Prüfmittel die allpolige Spannungsfreiheit feststellen.
- Erden und Kurzschließen Verbinden Sie zuerst die Leiter mit der Erdungsanlage, dann schließen Sie sie kurz.
- Benachbarte, unter Spannung stehende Teile abdecken oder abschranken Decken Sie bei Anlagen unter 1 kV benachbarte, unter Spannung stehende Teile mit isolierenden Tüchern, Schläuchen oder Formstücken ab.

Tätigen Sie diese Schritte am Ende der Arbeit in umgekehrter Reihenfolge. Lassen Sie die Montagearbeiten ausschließlich von Elektrofachpersonal durchführen, welche antielektrostatische Arbeitskleidung trägt: Schutzhelm mit Gesichtsschutz, isolierende Schuhe, Handschuhe und enge Kleidung. Sorgen Sie für ausreichend Freiraum für die Arbeiten und Techniker am Installationsstandort. [Referenz: Normreihe DIN VDE 0105]

- Verwenden Sie die Steckdosenleiste niemals gleich dann, wenn sie von einem kalten in einen warmen Raum gebracht wird. Das dabei entstehende Kondenswasser kann unter Umständen zu einem Kurzschluss führen und das Produkt zerstören. Außerdem besteht die Gefahr eines lebensgefährlichen Stromschlages!
- Gefahr eines lebensgefährlichen Stromschlages: Niemals mit nassen Händen Arbeiten an der Steckdosenleiste durchführen.

#### Vorsicht! Geräteschaden oder Brandgefahr!

- Sorgen Sie bei der Wahl des Installationsstandortes bzw. des Betriebsstandortes dafür, dass keine hohe Luftfeuchtigkeit, hohe Temperatur, Nässe, Chemikalien, brennbare Gase, Staub oder Dämpfe vorhanden sind.
- Sorgen Sie dafür, dass entstehende Wärme abgeführt wird.
- Stellen Sie sicher, dass die BlueNet WiFi Produkte in den angegebenen Parametern betrieben werden. Überschreiten der Nennleistung kann zur Beschädigung des Gerätes führen.
- Transport oder unsachgemäße Verwendung kann zu Beschädigung des Gerätes führen. In diesem Fall:
  - o Gerät nicht öffnen
  - Gerät nicht in Betrieb nehmen
  - Beschädigtes Gerät austauschen
  - Kontakt mit dem Händler aufnehmen
  - Zur Reparatur an den Händler zurückschicken.

### 1.3 Hinweise

- Sollte das BlueNet WiFi Produkt nach der Montage nicht in Betrieb genommen werden können, trennen Sie es von der Stromversorgung und benachrichtigen Sie Ihren Händler.
- Benutzen Sie immer nur die Originalteile des Herstellers.
- Bei Nichteinhalten dieser Anweisungen erlischt die Gewährleistung des Herstellers.
- Steckdosenleisten nicht hintereinander stecken (nicht kaskadieren).
- Produkt nicht abgedeckt betreiben!
- BlueNet WiFi Produkte sind nur spannungsfrei bei gezogenem Netzstecker bzw. bei allpolig getrennter Netz-Zuleitung.
- Öffnen Sie das Gerät nicht! Im Fehlerfall wenden Sie sich an eine Elektrofachkraft oder an einen Fachhändler. Beim Öffnen dieses Bachmann Produkts verfällt augenblicklich jedweder Anspruch auf Gewährleistung.
- Dieses Produkt darf ausschließlich an max. 250V Wechselspannung (50Hz) bei einer Absicherung mit max. 16A betrieben werden. Die maximale Belastung des Produktes liegt bei 16A an 230 VAC / 50 Hz (3680W)
- Dieses Produkt ist nicht für die Benutzung durch Kinder bzw. ähnlich Schutzbefohlener vorgesehen.
- Betreiben Sie keine Verbraucher an diesem Produkt, welche unbeaufsichtigt zu Bränden führen können!

### 1.4 Bestimmungsgemäße Verwendung

Produkte mit integrierter BlueNet WiFi Technologie sind für den Einsatz in trockenen und geschlossenen Räumen vorgesehen (Schutzart IP20). Produkte für den Einsatz in Feuchträumen und im Außenbereich sind gesondert gekennzeichnet.

Ein gewerblich-technischer Einsatz ist unter besonderen Voraussetzungen gestattet. Bitte klären Sie diese mit dem Hersteller vor Inbetriebnahme ab.

Einsatzzweck ist das Messen von Temperaturen, das Ein- und Ausschalten von ortsveränderlichen Elektrogeräten bzw. Verbrauchern, so wie das Erheben von elektrischen Leistungsdaten wie in diesem Dokument beschrieben. Insbesondere unter Berücksichtigung des 1. Kapitels "SICHERHEIT | HINWEISE | ENTSORGUNG"

Ein Elektrogerät oder elektrischer Verbraucher, welcher an diesem Produkt betrieben wird, verfügt über einen Schutzkontakt- oder Eurostecker bzw. den jeweiligen, mit den in diesem Produkt eingebauten Steckdosentöpfen korrespondierenden Stecksystem-Anschlussstecker. Generell dürfen Steckdosenleisten nicht hintereinander gesteckt werden.

Für entstandene Schäden auf Grund nicht bestimmungsgemäßen Gebrauchs und der Nicht-Beachtung dieser Bedienungsanleitung übernimmt die Bachmann GmbH und Co. KG keine Haftung. Andere Verwendung als die oben genannte ist nicht zulässig und kann zu Beschädigungen des Produkts führen.

Das gesamte Produkt darf nicht geöffnet und/oder verändert bzw. erweitert werden, ansonsten erlischt der Gewährleistungssanspruch. Eine Ausnahme stellen für Wiederanschließbarkeit ausgewiesene Produkte dar. Diese dürfen ausschließlich im Bereich der Anschlussklemmen von einer Elektrofachkraft geöffnet und mit einer neuen Zuleitung versehen werden.

### 1.5 Entsorgung und Reinigung

#### • Elektrogeräte umweltgerecht entsorgen!

Elektrogeräte gehören nicht in den Haus- oder Allgemeinmüll. Gemäß Europäischer Richtlinie 2002/96/EG über Elektro- und Elektronikaltgeräte müssen verbrauchte Elektrowerkzeuge getrennt gesammelt und einer umweltgerechten Wiederverwertung zugeführt werden. Möglichkeiten zur Entsorgung des ausgedienten Geräts erfahren Sie bei Ihrer Gemeinde- oder Stadtverwaltung.

 Entsorgung gebrauchter Batterien: Batterien sind als Sondermüll zu behandeln und gehören durch entsprechende Stellen (Händler, Fachhändler, öffentliche-kommunale Stellen, gewerbliche Entsorgungsunternehmen) umweltgerecht entsorgt. Batterien können giftige Schwermetalle enthalten. Werfen Sie Batterien daher nicht in den Hausmüll!

#### • VORSICHT! Gefahr der Gefährdung durch aggressive Reinigungsmittel!

Verwenden Sie zur Reinigung von diesem Produkt keine aggressiven oder scheuernden Reinigungsmittel. Reinigen Sie das Gerät mit einem leicht feuchten Tuch und zweckmäßigen milden Reinigungsmittel. Stellen Sie vor Wiederinbetriebnahme sicher, dass das Gerät vollständig getrocknet ist.

#### • ACHTUNG! Gefahr durch elektrischen Schlag!

Vor dem Reinigen das Gerät vom Stromnetz trennen. Es darf keine Flüssigkeit in das Gerät eindringen. Das Eindringen von Flüssigkeiten kann zu einem Kurzschluss führen.

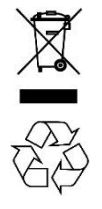

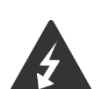

### 2 BEDIENUNGSANLEITUNG

### 2.1 Funktionsbilder

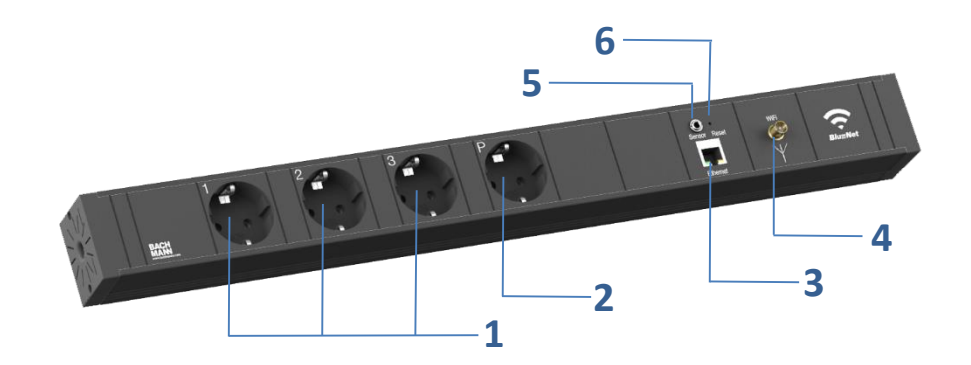

Abbildung exemplarisch; neben anderen Steckdosen-Varianten oder Gehäuseformen, können optional Elemente wie ein Hauptschalter, Überspannungsschutz, Gerätevollschutz oder Sicherungen enthalten sein.

- 1 Schaltbare Steckdosen bzw. Schaltausgang 1 bis 3 [Kennzeichnung mit 1 bis 3]
- 2 Permanent mit Spannung versorgte Steckdose bzw. Schaltgruppe [Kennzeichnung "P"]
- 3 RJ45 Ethernet Anschluss
- 4 SMA Anschluss für externe, anschraubbare WiFi Antenne
- 5 Sensor-Port für externen Temperaturfühler
- 6 Reset-Taster

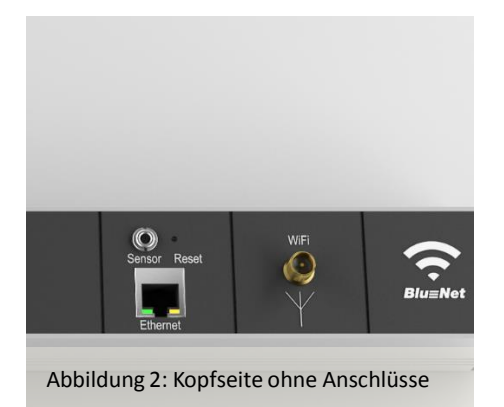

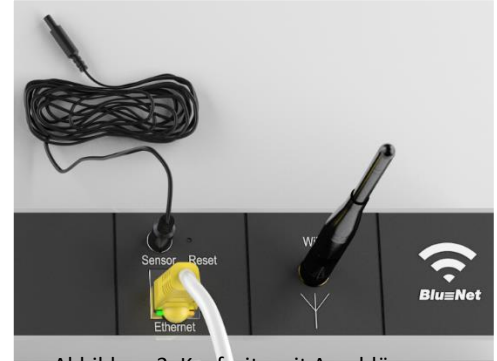

Abbildung 3: Kopfseite mit Anschlüssen

### 2.2 Inbetriebnahme

Verbinden Sie das Produkt über ein Ethernet-Kabel mit Ihrem Router. Versorgen Sie das Produkt mit Netzspannung, in dem Sie den Netzstecker in eine geeignete Steckdose stecken. Sollte Ihr Produkt über einen Netzschalter verfügen, schalten Sie es über selbigen ein.

#### 2.2.1 DHCP im Router aktiviert

Warten Sie ca. 30 Sekunden und starten Sie Ihren Internetbrowser z.B. Mozilla Firefox. Geben Sie in der URL Eingabezeile des Browsers den Hostnamen des BlueNet WiFi Produkts an. Der voreingestellte Hostname lautet "BlueNetWiFi". Durch die Eingabe von **BlueNetWiFi** gelangen Sie so zur Startseite des BlueNet WiFi Produkts (getestet mit FritzBox).

**ACHTUNG!** Nicht jedes Router-Fabrikat bietet eine automatisierte DNS Auflösung, so dass die Eingabe das DNS Namens **BlueNetWiFi** in Ihrem Browser nicht zum Erfolg führt. Bitte gehen Sie wie folgt vor:

Hatten Sie wie oben beschrieben keinen Erfolg, nutzen Sie das BlueNet WiFi Config Tool zur Ermittlung der IP-Adresse. Eine Funktionsbeschreibung finden Sie in der Bedienungsanleitung, welche Sie auf unserer Website www.bachmann.com downloaden können. Das BlueNet WiFi Config steht Ihnen unter folgendem Link zum Download bereit:

#### http://www.bachmann.com/de/downloads/bluenet/

Optional ermitteln Sie bitte über Ihren Router die IP-Adresse, die dem LAN-Adapter Ihres Produkts zugeteilt wurde. Geben Sie nun die ermittelte IP-Adresse in die Adresszeile Ihres Browsers ein. Sie gelangen jetzt auf die Startseite des BlueNet WiFi Produkts, welches nun einsatzbereit ist.

#### 2.2.2 DHCP im Router deaktiviert

Im Auslieferungszustand und ohne Erhalt einer IP Adresse von einem DHCP Server (z.B. Router), ist dem BlueNet WiFi Produkt die IP-Adresse 192.168.101.6 zugewiesen. Insofern Sie über einen Computer mit einer Gigabit Ethernet Schnittstelle verfügen, können Sie mit dem beigelegten CAT 5e Patchkabel direkt das BlueNet WiFi Produkt über den RJ45 Ethernet Anschluss mit Ihrem Computer verbinden. Bei älteren Computern mit 100Mbit Netzwerkschnittstellen, verwenden Sie bitte ein CAT 5e Crosslink (oder Crossover) Patchkabel.

Um nun eine Verbindung mit Ihrem BlueNet WiFi Produkt herzustellen, müssen Sie an Ihrem Computer folgende Netzwerk-Einstellungen vornehmen:

**ACHTUNG!** Notieren Sie sich vor dem nun folgenden Schritt die im Rechner stehenden Einstellungen, bevor Sie sie ändern, da diese wichtig für Ihren Zugang zum Internet sind. Nach der Inbetriebnahme der Steckdosenleiste müssen Sie diese Einstellungen wiederherstellen!

| IP-Adresse :  | <b>192.168.101.XXX</b> (XXX = 1 bis 254, jedoch nicht die 6) |
|---------------|--------------------------------------------------------------|
| Subnetzmaske: | 255.255.255.0                                                |
| Gateway:      |                                                              |
| DNS-Server:   |                                                              |

Geben Sie nun in Ihrem Browser die IP-Adresse 192.168.101.6 ein. Sie gelangen jetzt auf die Startseite des BlueNet WiFi Produkts, welches nun einsatzbereit ist.

### **3 TECHNISCHE DATEN**

• Konnektivität:

LAN (Ethernet RJ45, manuelle Konfiguration oder DHCP); 10/100 Mbps WLAN (WEP/WPA/WPA2); 802.11 b/g/n; bis zu 150 Mbps

Protokolle

TCP/IP (HTTPS, HTTP, SMTP, CGI)

- Messgenauigkeit Temperaturmessung
  - Bis 50°C Umgebungstemperatur +/- 1 bis 2 K
  - Ab 70°C Umgebungstemperatur +/- 2 bis 3 K
  - Ab 90°C Umgebungstemperatur +/- 3 bis 4 K
- Messgenauigkeit Leistungsmessung Messabweichung +/- 1%
- Betriebstemperatur

0°C – 40°C

• Zulässige Luftfeuchtigkeit

Betrieb: 10% - 85% rF (nicht kondensierend)

• Netzversorgungsspannung

230 V AC, max. 16 A

• Schaltleistung

pro Schaltausgang 3680 W, max. für alle drei Schaltausgänge dürfen

3680 W in Summe nicht überschritten werden.

• Verbrauchswerte BlueNet WiFi:

| Kein Schaltausgang an, Verbindung über WLAN  | 2,2W / 4,3VA  |
|----------------------------------------------|---------------|
| Ein Schaltausgang an, Verbindung über WLAN   | 2,7W / 5VA    |
| Zwei Schaltausgänge an, Verbindung über WLAN | 3,2W / 5,9VA  |
| Drei Schaltausgänge an, Verbindung über WLAN | 3,6W / 6,7VA  |
| Kein Schaltausgang an, Verbindung über LAN   | 2,5W / 4,8VA  |
| Ein Schaltausgang an, Verbindung über LAN    | 3,0 W / 5,6VA |
| Zwei Schaltausgänge an, Verbindung über LAN  | 3,5W / 6,5VA  |
| Drei Schaltausgänge an, Verbindung über LAN  | 4,0W / 7,5VA  |

### 4 SYSTEMVORAUSSETZUNGEN

Die Homepage wurde auf den Browsern Internet Explorer 7.0, 8.0 und Firefox 3.6.16 getestet. Zum Anzeigen der Homepage muss in Ihrem Browser Java Script aktiviert sein.

### 5 SMARTPHONE APP

### 5.1 Voraussetzungen

Die Voraussetzung für die erfolgreiche Installation und den Betrieb der Fernsteuerung mit Hilfe des Smartphones, ist eine erfolgreiche Installation des BlueNet WiFi Produkts in Ihrem Heimnetzwerk. Um einen Zugriff über ein 3G/4G Netzwerk auf Ihr Produkt ermöglichen zu können, muss das BlueNet WiFi Produkt mit Hilfe eines Dynamic DNS Dienstes wie z.B. "dyndns.org", über das Internet erreichbar sein.

Bspw.: http://Steckdose-2013.dyndns.org:65000/

Sind diese Voraussetzungen erfüllt, können Sie zur Fernsteuerung des BlueNet WiFi Produkts eine Smartphone App benutzen. Die BlueNet WiFi APP ist für iOS Systeme ab Version 6.1, sowie für Android betriebene Endgeräte ab Version 2.3.3 und höher kostenfrei erhältlich.

### 5.2 Funktionen und Bedienung

Eine ausführliche Beschreibung der Funktionen und Handhabung, finden Sie in der Bedienungsanleitung der BlueNet WiFi Produkte unter:

http://www.bachmann.com/de/downloads/bluenet/bedienungsanleitung/

### 6 BLUENET WIFI CONFIG-TOOL

Beim BlueNet Config-Tool handelt es sich um eine portable, ohne Installation ausführbare Java-basierte Anwendung für Microsoft Windows Betriebssysteme (XP/VISTA/7/8/10).

Als Datenformat wird *"JavaScript Object Notation*" (JSON) genutzt. Das BlueNet WiFi Config Tool sucht nach aktiven BlueNet WiFi Webservern in Ihrem Netzwerk. Hierzu werden in jedes Subnetz aller aktiven Netzwerkschnittstellen des Rechners, auf welchem das Config Tool ausgeführt wird, spezielle Anfragen gesendet. Zunächst liest das Config Tool die IP des eigenen Host-Rechners bzw. der der darauf laufenden Netzwerkschnittstellen aus und errechnet daraus das Subnetz. Nun wird nacheinander an jede Subnetz-IP ein *cgi-Befehl* gesendet, welcher spezielle Werte des BlueNet WiFi Webservers abfragen möchte (z.B. aktuelle Stromaufnahme Schaltgruppe 3; Eine Liste der auch durch Sie nutzbaren Konsolen Befehle stellen wir Ihnen gerne zur Verfügung). Die Subnetz Abfrage geht zuerst an den HTTPS Port 443. Wenn keine positive Antwort erfolgt, wird der http Port 80 abgefragt. Sollte bereits ein Passwort auf dem BlueNet WiFi Produkt hinterlegt sein, kann der zughörige Webserver nicht auflöst werden. Das Config Tool erhält den Fehler 404 und listet somit das Produkt nicht auf.

Das Config Tool bietet Ihnen hierdurch die Möglichkeit Ihre BlueNet WiFi Produkte mit folgenden Parametern zu listen:

- 1. Laufende Nummer
- 2. Status (Online oder Offline)
- 3. Name (Frei zu vergeben; relevant beim Speichern von Suchergebnissen)
- 4. IP Adresse
- 5. MAC Adresse

Positive Suchergebnisse können abgespeichert werden, so dass ein erneutes Suchen von mehreren Produkten nicht notwendig wird.

Eine ausführliche Beschreibung der Funktionen und Handhabung, finden Sie in der Bedienungsanleitung der BlueNet WiFi Produkte unter:

http://www.bachmann.com/de/downloads/bluenet/bedienungsanleitung/

Das BlueNet WiFi Config steht Ihnen unter folgendem Link zum Download bereit:

http://www.bachmann.com/de/downloads/bluenet/

### 7 CE KONFORMITÄTSERKLÄRUNG

Wir

We

### **CE-Konformitätserklärung**

CE-Declaration of Conformity

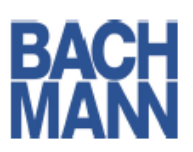

Bachmann GmbH & Co. KG Ernsthaldenstrasse 33 70565 Stuttgart Deutschland

erklären, in alleiniger Verantwortung, dass das Produkt declare under our sole responsibility that the product

| Name des Produktes:                        | BlueNet Wifi Mehrfachsteckdose |
|--------------------------------------------|--------------------------------|
| Product name                               | BlueNet Wifi PDU               |
| Artikelnummer:<br>Article number           | 820.040, 820.041, 820.044      |
| Kennzeichnungsjahr:<br>Year of declaration | 2014                           |

gemäß den Bestimmungen der Richtlinie(n) following the provisions of Directive(s)

| 2004/108/EG | Elektromagnetische Verträglichkeit |
|-------------|------------------------------------|
|             | EMC directive                      |
| 2006/95/EG  | Niederspannungsrichtlinie          |
|             | Low voltage directive              |
| 2011/65/EU  | RoHS2-Richtlinie                   |
|             | RoHS2 directive                    |

und den folgenden angewandten harmonisierten Normen

used harmonized standards

| EN 61000-6-1:2007                                       | Elektromagnetische Verträglichkeit (EMV) - Teil 6-1: Fachgrundnormen-<br>Störfestigkeit für Wohnbereich, Geschäfts- und Gewerbebereiche sowie<br>Kleinbetriebe (IEC 61000-6-1:2005); Deutsche Fassung EN 61000-6-1:2007 |
|---------------------------------------------------------|----------------------------------------------------------------------------------------------------|
|                                                         | Electromagnetic compatibility (EMC) - Part 6-1: Generic standards - Immunity for residential,<br>commercial and light-industrial environments (IEC 61000-6-1:2005); German version EN<br>61000-8-1:2007                 |
| EN 61000-6-3+A1:2012-1                                  | Elektromagnetische Verträglichkeit (EMV) - Teil 6-3:Fachgrundnormen-<br>1Störaussendung für Wohnbereich, Geschäfts- und Gewerbebereiche sowie<br>Kleinbetriebe (IEC 61000-6-3:2006+A1:2010)                             |
|                                                         | Electromagnetic compatibility (EMC)-Part 6-3: Generic standards-Emission standard for<br>residential, commercial and light-industrial environments (IEC 61000-6-3:2006+A1:2010)                                         |
| EN 60950-1:2006 +                                       |                                                                                                    |
| A11:2009 + A1:2010 +<br>A12:2011 + AC:2011 +<br>A2:2013 | Einrichtungen der Informationstechnik - Sicherheit - Teil 1: Allgemeine<br>Anforderungen                                                                                                    |
|                                                         | Information technology equipment - Safety - Part 1: General requirements                                                                                                    |

sowie den angewandten sonstigen technischen Normen und Spezifikationen used other technical standards or specifications

übereinstimmt.

Gumpelstadt, 03.12.2014 Ort und Datum der Ausstellung Place and date of issue

Ulrich Stumpf

Geschäftsführer Bachmann Elektrotechnik GmbH

Dokumenten-Nr. B0139600BA185 Document-no.

CE-Declaration of Conformity

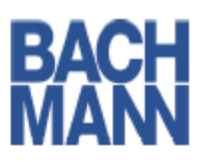

| Bachmann GmbH & Co. KG |
|------------------------|
| Ernsthaldenstrasse 33  |
| 70565 Stuttgart        |
| Deutschland            |

erklären, in alleiniger Verantwortung, dass das Produkt declare under our sole responsibility that the product

| Name des Produktes:                        | BlueNet Wifi CH-Mehrfachsteckdose  |
|--------------------------------------------|------------------------------------|
| Product name                               | BlueNet Wifi PDU CH                |
| Artikelnummer:<br>Article number           | 820.032, 820.033, 820.038, 820.039 |
| Kennzeichnungsjahr:<br>Year of declaration | 2014                               |

Wir We

gemäß den Bestimmungen der Richtlinie(n) following the provisions of Directive(s)

| 2004/108/EG | Elektromagnetische Verträglichkeit |
|-------------|------------------------------------|
|             | EMC directive                      |
| 2006/95/EG  | Niederspannungsrichtlinie          |
|             | Low voltage directive              |
| 2011/65/EU  | RoHS2-Richtlinie                   |
|             | RoHS2 directive                    |

### und den folgenden angewandten harmonisierten Normen

used harmonized standards

|                                                                              | Elektromagnetische Verträglichkeit (EMV) - Teil 6-3:Fachgrundnormen-                                                                                                    |
|------------------------------------------------------------------------------|----------------------------------------------------------------------------------------------------|
| EN 61000-6-3+A1:2012-11                                                      | Störaussendung für Wohnbereich, Geschäfts- und Gewerbebereiche sowie<br>Kleinbetriebe (IEC 61000-6-3:2006+A1:2010)                                                                                                    |
|                                                                              | Electromagnetic compatibility (EMC)-Part 6-3: Generic standards-Emission standard for<br>residential, commercial and light-industrial environments (IEC 61000-6-3:2006+A1:2010)                                         |
| EN 61000-6-1:2007                                                            | Elektromagnetische Verträglichkeit (EMV) - Teil 6-1: Fachgrundnormen-<br>Störfestigkeit für Wohnbereich, Geschäfts- und Gewerbebereiche sowie<br>Kleinbetriebe (IEC 61000-6-1:2005); Deutsche Fassung EN 61000-6-1:2007 |
|                                                                              | commercial and light-industrial environments (IEC 61000-6-1:2005); German version EN 61000-6-1:2007                                                                                                    |
| EN 60950-1:2006 +<br>A11:2009 + A1:2010 +<br>A12:2011 + AC:2011 +<br>A2:2013 | Einrichtungen der Informationstechnik - Sicherheit - Teil 1: Allgemeine<br>Anforderungen                                                                                                    |
|                                                                              | Information technology equipment - Safety - Part 1: General requirements                                                                                                    |

sowie den angewandten sonstigen technischen Normen und Spezifikationen used other technical standards or specifications

SEV 1011:2009

Stecker und Steckdosen für den Hausgebrauch und ähnliche Zwecke Plugs and socket-outlets for household and similar purposes

#### übereinstimmt.

Gumpelstadt, 03.12.2014 Ort und Datum der Ausstellung Place and date of issue

Ulrich Stumpf

Geschäftsführer Bachmann Elektrotechnik GmbH

Document-no.

Dokumenten-Nr. B0139500BA185 Konformitätserklärung entspricht ISO/IEC 17050-1:2010 Declaration of conformity in accordance to ISO/IEC 17050-1:2010

CE-Declaration of Conformity

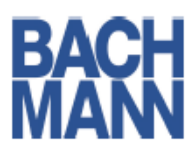

Wir We Bachmann GmbH & Co. KG Ernsthaldenstrasse 33 70565 Stuttgart Deutschland

erklären, in alleiniger Verantwortung, dass das Produkt declare under our sole responsibility that the product

| Name des Produktes:              | BlueNet Wifi UTE-Mehrfachsteckdose |
|----------------------------------|------------------------------------|
| Product name                     | BlueNet Wifi PDU with UTE          |
| Artikelnummer:<br>Article number | 820.030, 820.031, 820.036, 820.037 |
| Kennzeichnungsjahr:              | 2014                               |

Year of declaration

gemäß den Bestimmungen der Richtlinie(n) following the provisions of Directive(s)

| 2004/108/EG | Elektromagnetische Verträglichkeit |
|-------------|------------------------------------|
|             | EMC directive                      |
| 2006/95/EG  | Niederspannungsrichtlinie          |
|             | Low voltage directive              |
| 2011/65/EU  | RoHS2-Richtlinie                   |
|             | RoHS2 directive                    |

und den folgenden angewandten harmonisierten Normen used harmonized standards

| EN 61000-6-3+A1:2012-11                                 | Elektromagnetische Verträglichkeit (EMV) - Teil 6-3:Fachgrundnormen-<br>I Störaussendung für Wohnbereich, Geschäfts- und Gewerbebereiche sowie<br>Kleinbetriebe (IEC 61000-6-3:2006+A1:2010)                            |
|---------------------------------------------------------|----------------------------------------------------------------------------------------------------|
|                                                         | Electromagnetic compatibility (EMC)-Part 6-3: Generic standards-Emission standard for<br>residential, commercial and light-industrial environments (IEC 61000-6-3:2006+A1:2010)                                         |
| EN 61000-6-1:2007                                       | Elektromagnetische Verträglichkeit (EMV) - Teil 6-1: Fachgrundnormen-<br>Störfestigkeit für Wohnbereich, Geschäfts- und Gewerbebereiche sowie<br>Kleinbetriebe (IEC 61000-6-1:2005); Deutsche Fassung EN 61000-6-1:2007 |
|                                                         | Electromagnetic compatibility (EMC) - Part 6-1: Generic standards - Immunity for residential,<br>commercial and light-industrial environments (IEC 61000-6-1:2005); German version EN 61000-6-1:2007                    |
| EN 60950-1:2006 +                                       |                                                                                                    |
| A11:2009 + A1:2010 +<br>A12:2011 + AC:2011 +<br>A2:2013 | Einrichtungen der Informationstechnik - Sicherheit - Teil 1: Allgemeine<br>Anforderungen                                                                                                    |
|                                                         |                                                                                                    |

Information technology equipment - Safety - Part 1: General requirements

sowie den angewandten sonstigen technischen Normen und Spezifikationen used other technical standards or specifications

| NF C61-<br>314:2008+A1:2010 | Französisch Nationaler Standard für Stecker und Steckdosen |
|-----------------------------|------------------------------------------------------------|
|                             | French National standard for plugs and socket-outlets      |

übereinstimmt.

Gumpelstadt, 03.12.2014 Ort und Datum der Ausstellung Place and date of issue

Ulrich Stumpf

Geschäftsführer Bachmann Elektrotechnik GmbH

Dokumenten-Nr. B0139500BA185 Document-no.

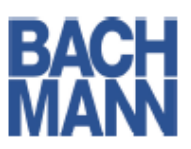

CE-Declaration of Conformity

Wir We Bachmann GmbH & Co. KG Ernsthaldenstrasse 33 70565 Stuttgart Deutschland

erklären, in alleiniger Verantwortung, dass das Produkt declare under our sole responsibility that the product

| Name des Produktes:                                                          | BlueNet Wifi Schuko-Mehrfachsteckdose mit Überspannungsschutz                                                                                                    |
|------------------------------------------------------------------------------|----------------------------------------------------------------------------------------------------|
| Product name                                                                 | BlueNet Wifi PDU with German type outlets and over-voltage protection                                                                                                    |
| Artikelnummer:<br>Article number                                             | 820.006/.007/.014/.015                                                                                                    |
| Kennzeichnungsjahr:<br>Year of declaration                                   | 2014                                                                                                    |
| gemäß den Bestimmung<br>following the provisions of Dir                      | en der Richtlinie(n)<br><sub>ective(s)</sub>                                                                                                    |
| 2004/108/EG                                                                  | Elektromagnetische Verträglichkeit<br>EMC directive                                                                                                    |
| 2006/95/EG                                                                   | Niederspannungsrichtlinie                                                                                                    |
| 2011/65/EU                                                                   | Low voltage directive<br>RoHS2-Richtlinie<br>RoHS2 directive                                                                                                    |
| und den folgenden ange                                                       | wandten harmonisierten                                                                                                    |
| Normen                                                                       |                                                                                                    |
| used harmonized standards                                                    |                                                                                                    |
| EN 61000-6-1:2007                                                            | Elektromagnetische Verträglichkeit (EMV) - Teil 6-1: Fachgrundnormen-<br>Störfestigkeit für Wohnbereich, Geschäfts- und Gewerbebereiche sowie<br>Kleinbetriebe (IEC 61000-6-1:2005); Deutsche Fassung EN 61000-6-1:2007<br>Electromagnetic compatibility (EMC) - Part 6-1: Generic standards - Immunity for residential,<br>commercial and light-industrial environments (IEC 61000-6-1:2005); German version EN<br>61000-6-1:2007 |
| EN 61000-6-3+A1:2012-                                                        | Elektromagnetische Verträglichkeit (EMV) - Teil 6-3:Fachgrundnormen-<br>11Störaussendung für Wohnbereich, Geschäfts- und Gewerbebereiche sowie<br>Kleinbetriebe (IEC 61000-6-3:2006+A1:2010)                                                                                                    |
|                                                                              | Electromagnetic compatibility (EMC)-Part 6-3: Generic standards-Emission standard for<br>residential, commercial and light-industrial environments (IEC 61000-6-3:2006+A1:2010)                                                                                                    |
| EN 61643-<br>11:2002+A11:2007                                                | Überspannungsschutzgeräte für Niederspannung-Teil 11:<br>Überspannungsschutzgeräte für den Einsatz in Niederspannungsanlagen-<br>Anforderungen und Prüfungen                                                                                                    |
|                                                                              | Low-voltage surge protective devices-Part 11: Surge protective devices connected to low-<br>voltage power systems-Requirements and tests                                                                                                    |
| EN 60950-1:2006 +<br>A11:2009 + A1:2010 +<br>A12:2011 + AC:2011 +<br>A2:2013 | Einrichtungen der Informationstechnik - Sicherheit - Teil 1: Allgemeine<br>Anforderungen                                                                                                    |

Information technology equipment - Safety - Part 1: General requirements

sowie den angewandten sonstigen technischen Normen und Spezifikationen used other technical standards or specifications

| DIN VDE 0620-2-1:2013- | Stecker und Steckdosen für den Hausgebrauch und ähnliche Anwendungen - Teil 2-               |
|------------------------|----------------------------------------------------------------------------------------------|
| 03                     | 1: Allgemeine Anforderungen an Stecker und Kupplungsdosen                                    |
|                        | Plugs and socket-outlets for household and similar purposes - Part 2-1: General requirements |
|                        | on Plugs and portable socket-outlets                                                         |

übereinstimmt.

Gumpelstadt, 03.12.2014 Ort und Datum der Ausstellung Place and date of issue Ulrich Stumpf Geschäftsführer Bachmann Elektrotechnik GmbH

Dokumenten-Nr. B0139500BA185 Document-no.

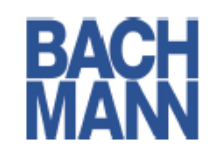

### **CE-Declaration of Conformity**

| B | achmann GmbH & Co. KG |
|---|-----------------------|
| E | rnsthaldenstrasse 33  |
| 7 | 0565 Stuttgart        |
| D | eutschland            |

| erklären, in alleiniger Verantwortung, dass das Produkt<br>declare under our sole responsibility that the product |                                                                          |
|----------------------------------------------------------------------------------------------------|--------------------------------------------------------------------------|
| Name des Produktes:                                                                                               | BlueNet Wifi Schuko-Mehrfachsteckdose                                    |
| Product name                                                                                                    | BlueNet Wifi PDU with German type outlets                                |
| Artikelnummer:<br>Article number                                                                                  | 820.004/.005/.012/.013/.017/.028/.029/.034/.035/.053/.054/.055, 919.2014 |
| Kennzeichnungsjahr:<br>Year of declaration                                                                        | 2014                                                                     |

gemäß den Bestimmungen der Richtlinie(n) following the provisions of Directive(s)

| 2004/108/EG | Elektromagnetische Verträglichkeit |
|-------------|------------------------------------|
|             | EMC directive                      |
| 2011/65/EU  | RoHS2-Richtlinie                   |
|             | RoHS2 directive                    |
| 2006/95/EG  | Niederspannungsrichtlinie          |
|             | Low voltage directive              |
|             |                                    |

## und den folgenden angewandten harmonisierten Normen

used harmonized standards

Wir We

| EN 61000-6-3+A1:2012-1                                                       | Elektromagnetische Verträglichkeit (EMV) - Teil 6-3:Fachgrundnormen-<br>1Störaussendung für Wohnbereich, Geschäfts- und Gewerbebereiche sowie<br>Kleinbetriebe (IEC 61000-6-3:2006+A1:2010)                             |
|------------------------------------------------------------------------------|----------------------------------------------------------------------------------------------------|
|                                                                              | Electromagnetic compatibility (EMC)-Part 6-3: Generic standards-Emission standard for<br>residential, commercial and light-industrial environments (IEC 61000-6-3:2006+A1:2010)                                         |
| EN 61000-6-1:2007                                                            | Elektromagnetische Verträglichkeit (EMV) - Teil 6-1: Fachgrundnormen-<br>Störfestigkeit für Wohnbereich, Geschäfts- und Gewerbebereiche sowie<br>Kleinbetriebe (IEC 61000-6-1:2005); Deutsche Fassung EN 61000-6-1:2007 |
|                                                                              | Electromagnetic compatibility (EMC) - Part 6-1: Generic standards - Immunity for residential,<br>commercial and light-industrial environments (IEC 61000-6-1:2005); German version EN<br>61000-6-1:2007                 |
| EN 60950-1:2006 +<br>A11:2009 + A1:2010 +<br>A12:2011 + AC:2011 +<br>A2:2013 | Einrichtungen der Informationstechnik - Sicherheit - Teil 1: Allgemeine<br>Anforderungen                                                                                                    |
|                                                                              | Information technology equipment - Safety - Part 1: General requirements                                                                                                    |

sowie den angewandten sonstigen technischen Normen und Spezifikationen used other technical standards or specifications

| DI | DIN VDE 0620-2-1:2013- | Stecker und Steckdosen für den Hausgebrauch und ähnliche Anwendungen - Teil 2-                                                       |
|----|------------------------|----------------------------------------------------------------------------------------------------|
| 03 | 03                     | 1: Allgemeine Anforderungen an Stecker und Kupplungsdosen                                                                            |
|    |                        | Plugs and socket-outlets for household and similar purposes - Part 2-1: General requirements<br>on Plugs and portable socket-outlets |

übereinstimmt.

Gumpelstadt, 03.12.2014 Ort und Datum der Ausstellung Place and date of issue

Ulrich Stumpf

Geschäftsführer Bachmann Elektrotechnik GmbH

Dokumenten-Nr. B0139500BA185 Konform Document-no. Declarat

Revision 1 | Deutsch 12/2014

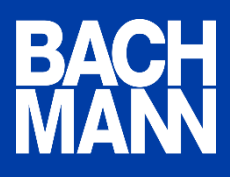

### Bachmann GmbH & Co. KG

Ernsthaldenstr. 33 / 70565 Stuttgart / Deutschland Telefon +49 711 866 02-0 / Telefax +49 711 866 02-34 info@bachmann.com / www.bachmann.com